# 项目1 初识 Photoshop

# 项目简介

在本项目中,将对 Photoshop 这款图形图像处理技术软件进行简要介绍,包括认识 Photoshop、回顾 Photoshop 发展历史和认识 Photoshop 的应用。正所谓,工欲善其事必先 利其器,只有在清晰地认识 Photoshop 软件特色的基础上,才能更好地运用该软件完成高效的学习和工作。

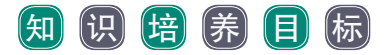

- 了解 Photoshop 软件特点。
- 知道 Photoshop 的诞生和发展过程。
- 懂得 Photoshop 的应用领域。

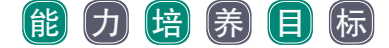

- 了解 Photoshop 在计算机图形图像处理中的重要作用。
- 掌握 Photoshop 软件安装。

### 素质培养目标

- 培养对图形图像处理的学习兴趣。
- 提升学习的主观能动性。

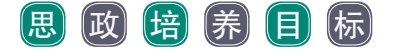

课程思政及培养目标如表 1-1 所示。

#### 表 1-1 课程思政及培养目标关联表

| 知识点及教学内容                                  | 思政元素切入                                                 | 育人目标及实现方法                                                        |
|-------------------------------------------|--------------------------------------------------------|------------------------------------------------------------------|
| Photoshop 发展历史和<br>Photoshop 的特点及应<br>用领域 | 工欲善其事必先利其器                                             | 培养学生对 Photoshop 系统的学习兴趣,具有学好 Photoshop 的意识,为<br>图形图像制作与处理打下坚实的基础 |
| 广告创意                                      | 广告创意需要在严谨务实的调研基础上,<br>对调研材料进行全面细致的分析,并用科<br>学的理论基础作为支撑 | 培养学生具有刻苦学习的信念和严谨<br>务实的工匠精神                                      |

# 1.1 认识 Photoshop

Photoshop 全称 Adobe Photoshop,也就是我们常说的 PS,是由 Adobe 公司开发和发行的图像处理软件。Photoshop 的主要功能就是处理以像素所构成的数字图像。

Adobe 公司是一家跨国计算机软件公司,也是专业的数字媒体和数字体验解决方案提供商(服务商)。Adobe 公司成立于 1982 年,旗下主要软件有 Adobe Photoshop、Adobe Premiere、Adobe After Effects、Adobe Illustrator 等软件。其软件领域涵盖专业的图形图像设计、视频剪辑、影视特效、音频处理、印刷排版、动画制作、网页设计等制作工具。

Photoshop 软件中带有众多的编修与绘图工具,可以有效地进行图片编辑工作。 Photoshop 有很多应用领域,是目前较流行的图像处理软件之一,在图形、图像、文本、 视频、动画等各方面都有所涉及,因此,很多图形图像处理技术人员及设计师需要熟练掌握 Photoshop 的使用。

### 1.2 回顾 Photoshop 发展历史

### 1.2.1 了解 Photoshop 的诞生

Photoshop 这款软件最早诞生在 1987 年,它的主要设计者托马斯·诺尔在完成博士论 文的过程中发现当时的计算机无法显示出带有灰度的黑白图像,如图 1-1 所示,在兴趣 和需求的驱使下,他自己兴致勃勃地写了一个名叫 Display 的小程序,可以在黑白位图上 显示带灰度的黑白图像,如图 1-2 所示,这也就是 Photoshop 的最初模型。经过多次修改 和完善之后,最终这个程序以 Photoshop 这个名字进入人们的视野。金子总是会发光的, Photoshop 作为图像处理的优势被逐渐挖掘出来,并于 1989 年 4 月正式与 Adobe 公司达成 合作。至此, Photoshop 开启它的成长之旅,持续完善功能并更新版本至今。

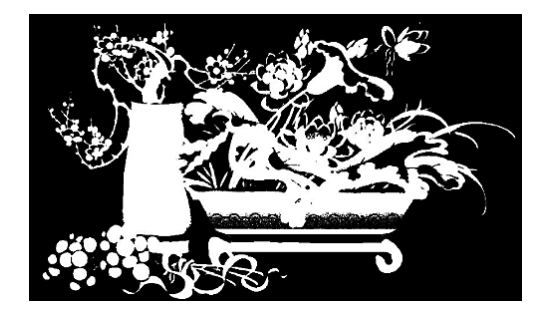

图 1-1 不带灰度的黑白图像

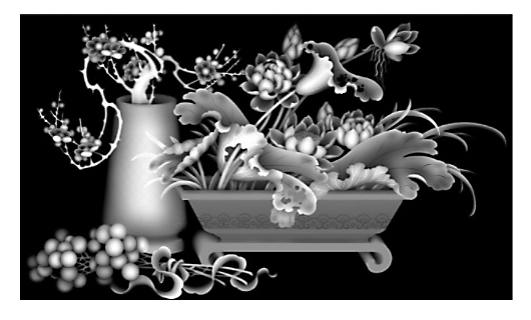

图 1-2 带灰度的黑白图像

### 1.2.2 了解 Photoshop 的发展

Photoshop软件随着时代的发展在不断推陈出新。最开始的版本是1990年2月,

Photoshop 发布了 1.0.7 版,也可以称为 1.0 版本,启动界面如图 1-3 所示。2000 年 9 月, Photoshop 6.0 发布,从这个版本开始,工具箱里有了形状工具,以及图层风格和矢量图形。

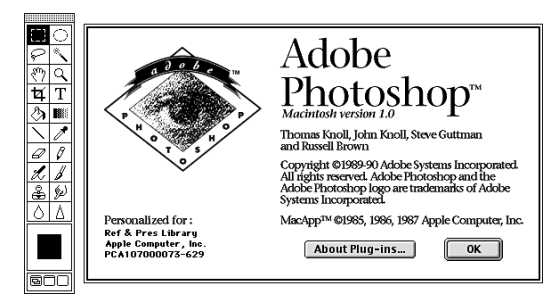

图 1-3 Photoshop 1.0

2003 年 10 月, Photoshop CS 正式发布, 启动界面如图 1-4 所示, CS 是 Creative Suite 的缩写, 意为创意组件。2012 年 3 月 22 日, 发布 Photoshop CS6 Beta 公开测试版, 也是 CS 系列最后一个版本号。

2013 年 6 月,正式发布了 Photoshop CC 2013, 启动界面如图 1-5 所示, CC 是 Creative Cloud 的缩写,意为创意云,并开启 CC 时代。2018 年 10 月 15 日, Adobe 在 MAX 2018 大会上发布了 Photoshop CC 2019,并逐渐向 Windows 10 作功能倾斜,摒弃更早的操作系统。2022 年 6 月,发布了 Photoshop CC 2022,也是作者执笔时最新版本的 PS 版本。

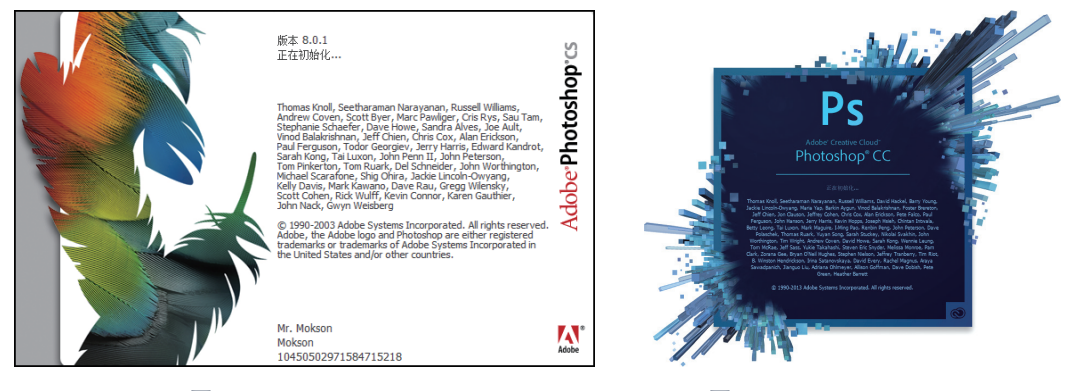

图 1-4 Photoshop CS

图 1-5 Photoshop CC 2013

# 1.3 认识 Photoshop 的应用

### 1.3.1 平面设计

诸如产品包装、图书封面、海报、宣传单、招贴、喷绘等这些具有丰富图像的平面印刷品, 基本上都需要 Photoshop 软件对图像进行处理。当设计者使用其他软件设计广告时,用到 的无背景图片也需经过 PS 抠图,再进行下一步工序,如图 1-6 所示(彩色效果图参见"素 材库\效果图片\项目\图 1-6")。 计算机图形图像处理技术

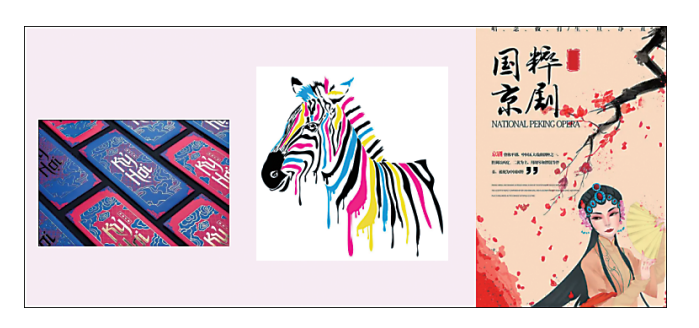

#### 图 1-6 平面设计图

### 1.3.2 图像修饰

Photoshop 具有强大的修图、调色功能。利用这些功能,可以快速修复各种类型的照片,包括风景、物品、动植物,也可以解决人们脸上的斑点,身材比例不够完美等问题,以及快速调色等,如图 1-7 所示(彩色效果图参见"素材库\效果图片\项目\图 1-7")。

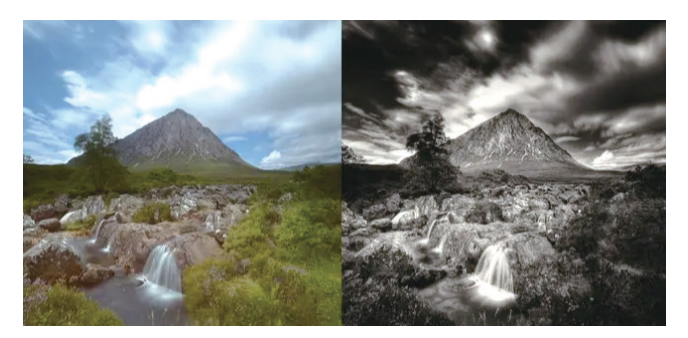

图 1-7 图像修饰前后对比图

### 1.3.3 创意合成

创意合成是 Photoshop 的常用处理方式,通过 Photoshop 的处理可以将原本毫无相关的图像组合在一起,也可以天马行空地进行创意设计,甚至使图像发生巨大的变化,如图 1-8 所示(彩色效果图参见"素材库\效果图片\项目\图 1-8")。

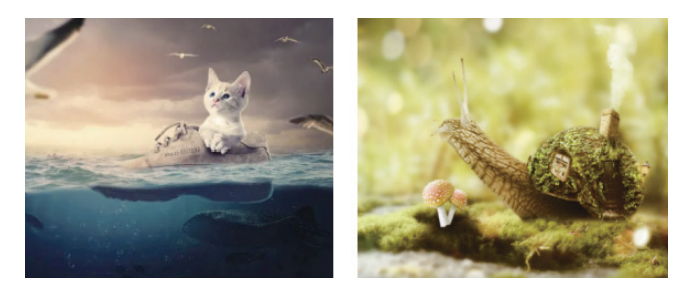

图 1-8 创意合成图

4

# 1.3.4 艺术文字

利用艺术化处理后的文字为图像增加纷繁多彩、形式多样的效果。特别是在文字类型的图片呈现上,质感和特效的真实感都深受设计师青睐,如图 1-9 所示(彩色效果图参见"素材库\效果图片\项目\图 1-9")。

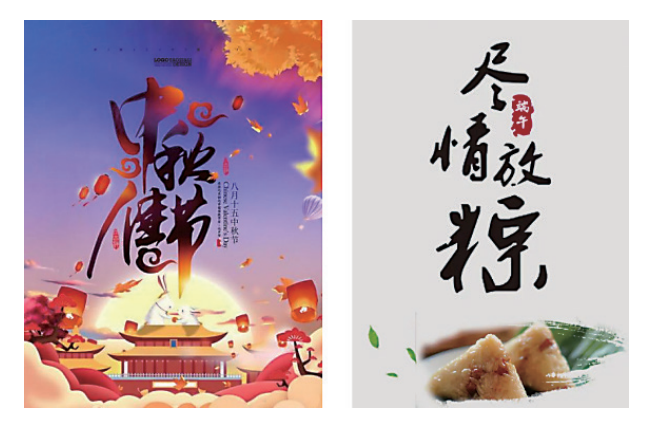

图 1-9 艺术文字图

### 1.3.5 网页美工设计

互联网时代下, 迸发出形形色色的网页设计, 因此, Photoshop 是必不可少的网页图 像处理软件, 如图 1-10 所示(彩色效果图参见"素材库\效果图片\项目\图 1-10")。

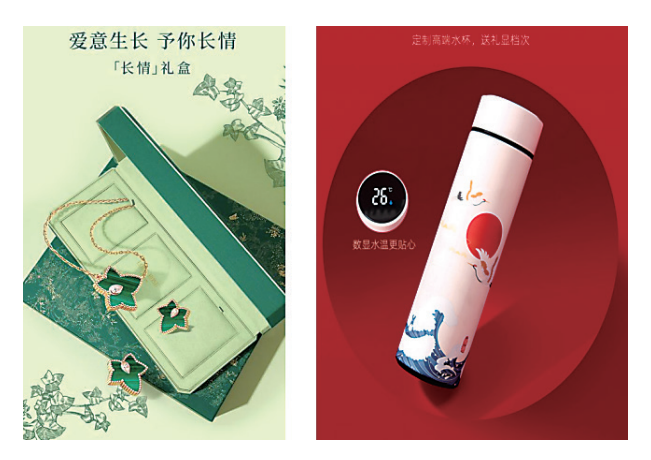

图 1-10 美工设计图

## 1.3.6 后期特效

很多商业图片作品例如摄影工作室、家装案例等需要在实际场景下进行增加和配置, 包括场景的颜色、贴图、渲染等,如图 1-11 所示(彩色效果图参见"素材库\效果图片\项 目\图 1-11")。 计算机图形图像处理技术

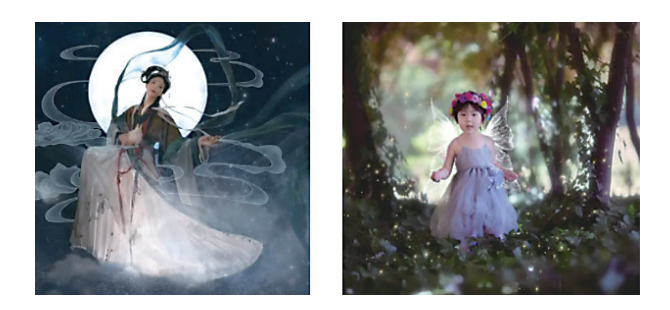

#### 图 1-11 后期特效图

### 1.3.7 绘画

由于 Photoshop 具有良好的绘画与调色功能,许多插画设计制作往往使用铅笔绘制草稿,然后用 Photoshop 创作作品,如图 1-12 所示(彩色效果图参见"素材库\效果图片\项目\图 1-12")。

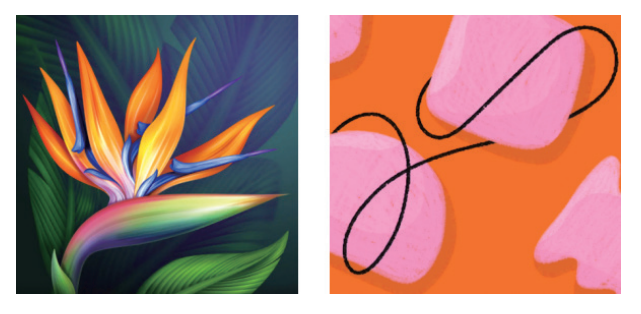

图 1-12 绘画效果图

### 1.3.8 Logo 制作

使用 Photoshop 进行图标制作,可以达到表现形式多样的效果,使用工具和特效也很 丰富。所以多数由 PS 设计的 Logo 图标的确非常精美,样式更加多样化、多元化,如图 1-13 所示(彩色效果图参见"素材库\效果图片\项目\图 1-13")。

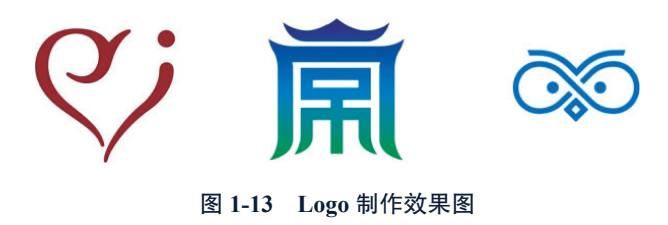

### 1.3.9 UI 界面设计

目前来说 UI 界面设计是一个新兴的领域,已受到越来越多的软件企业及开发者的重

视,是一个较新的职业,在界面设计行业,绝大多数设计者都使用 Photoshop 作为设计工具, 如图 1-14 所示。

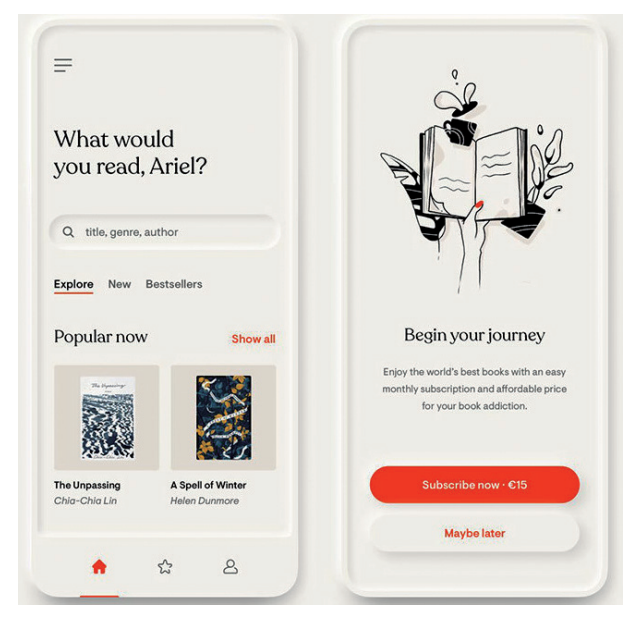

图 1-14 立体 UI 设计图

# 1.4 项目实训: Photoshop CC 的安装

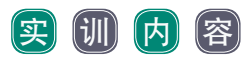

成功安装 Photoshop CC,安装完成后,生成桌面图标题,并打开软件。

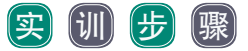

第1步:使用浏览器打开 Photoshop CC 官方网址,并下载到本地磁盘。

第2步:双击运行下载好的 Photoshop CC 安装包,进行安装程序初始化,如图 1-15 所示。

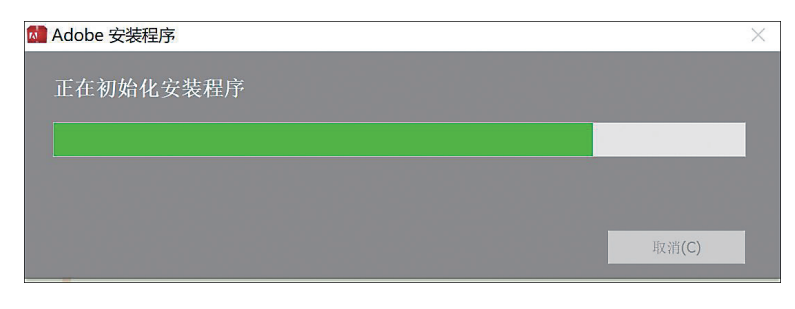

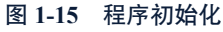

第3步:在打开安装向导中选择接受软件许可协议,如图1-16所示。

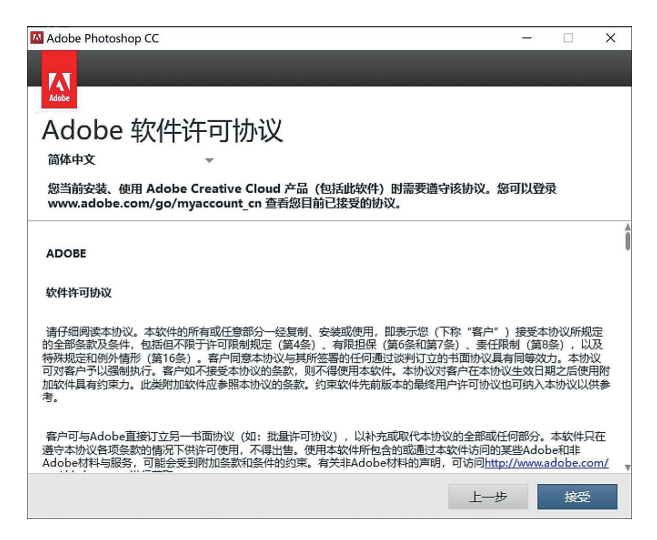

图 1-16 接受软件许可协议

第4步:选择语言和安装路径,单击"安装"按钮,如图 1-17 所示。

第5步:等待软件安装完成,并在桌面上生成 Photoshop CC 软件快捷方式,如图 1-18 所示。

| I Adobe Photoshop CC - ×<br>上<br>上<br>ひ                                                    | ■Adobe Photoshop CC – × |
|--------------------------------------------------------------------------------------------|-------------------------|
| Adobe Photoshop CC (64 Bit) 976 MB                                                         | 正在准备安装                  |
| Z Adobe Photoshop CC 901 MB                                                                |                         |
|                                                                                            | - (已完成 2%)              |
| 单击产品名以自定义选项                                                                                |                         |
| 安装总计: 3.3 GB                                                                               |                         |
| 语言:         位置:         14.6 GB 可用           简体中文         C:\Program Files\Adobe         ● |                         |
| 上一步 安装                                                                                     | 取消                      |
| 图 1-17 选项设置                                                                                | 图 1-18 等待安装完成           |

第6步:双击 Photoshop CC 软件快捷方式,即可打开 Photoshop 应用程序。

# 项目 2 操作 Photoshop CC

# 项目简介

在本项目中,将对 Photoshop 界面和基本功能进行讲解,包括软件的启动与退出、工 作界面的认识、图像文件的基础操作、撤销操作与恢复操作,以及颜色设置的方法。通过 学习本项目的知识点,将帮助读者对 Photoshop 的多种功能有大致的了解,在后续的使用 过程中能准确找到制图功能板块。

# 知识培养目标

- · 熟练掌握 Photoshop 工作界面及操作。
- 熟悉 Photoshop 的各个功能板块。
- 掌握绘图颜色的设置。

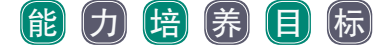

- 熟练操作图像文件。
- 掌握图像和画布尺寸的设置和调整。

### 素质培养目标

- 培养脚踏实地的学习精神。
- 学会制订合理学习计划。
- 懂得举一反三的学习方法。

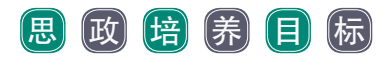

课程思政及培养目标如表 2-1 所示。

#### 表 2-1 课程思政及培养目标关联表

| 知识点及教学内容              | 思政元素切入                                          | 育人目标及实现方法                         |
|-----------------------|-------------------------------------------------|-----------------------------------|
| 图像文件的基本操作             | 图像的基本操作和快捷方式繁<br>多,要求静下心多学多练                    | 引导学生如何树立目标,培养图像处理技术<br>中专研技巧的工匠精神 |
| Photoshop 操作界面的<br>练习 | 懂得 Photoshop 各个模块及面板<br>的功能和使用方法,充分储备行<br>业必备知识 | 培养学生具有脚踏实地的学习信念和专注的<br>精神         |

# 2.1 启动与退出 Photoshop CC

### 2.1.1 启动 Photoshop CC

启动 Photoshop CC 的方法有多种。可以双击桌面上生成的快捷方式,也可以在 Windows 菜单里的程序列表中找到 Photoshop CC 软件,单击即可启动。

启动 Photoshop CC 后,会出现启动界面,如项目 1 图 1-5 所示,之后会进入软件工作 界面,默认界面是深灰色的,可选颜色方案分别为黑色、深灰色、中灰色和浅灰色四种, 读者可以自行修改颜色方案。操作方法如下:选择"编辑"→"首选项"→"界面"命令, 打开界面设置窗口,如图 2-1 所示。

#### 图 2-1 界面颜色方案设置

### 2.1.2 退出 Photoshop CC

退出 Photoshop CC 的方法有以下几种。

方法 1: 单击软件界面右上角关闭按钮 ×。

方法 2: 选择"文件"→"退出"命令,如图 2-2 所示。

方法 3: 使用快捷键 Ctrl+Q。

方法 4: 打开任务管理器, 右击 Adobe Photoshop CC 应用, 在弹出的快捷菜单中选择 "结束任务"命令, 如图 2-3 所示。

需要注意的是,退出软件之前应确保图像文件已保存。上述退出软件的前3种方法均 会提示是否存储文件,如图2-4所示;第4种方法为强制关闭,并且无法保存图像文件,